## Adobe Acrobat Reader – Ustrezne različice in konfiguracija

• Nova različica aplikacije Adobe Acrobat Reader DC 15.9

Z veseljem vas obveščamo, da prvi preizkusi, ki smo jih opravili z zadnjo različico aplikacije Acrobat Reader DC (tj. 15.9), objavljene dne 13. 10. 2015, kažejo, da so napake v delovanju odpravljene (do napak je prihajalo pri uporabi različice aplikacije Adobe Reader DC 15.8 (objavljena 14. 7. 2015)). Posledično lahko vsi uporabniki začnejo z nameščanjem zadnje različice 15.9. <u>Stare različice aplikacije Acrobar Reader</u> (15.8) ne smete uporabljati, ker novi e-obrazci PDF še naprej blokirajo njeno uporabo.

• V različici aplikacije Acrobat Reader DC 15.9 uvaja nova varnostno funkcijo:

Ko uporabnik prvič uporabi aplikacijo Acrobat Reader DC 15.9 z e-obrazci, ki niso shranjeni v zaupanja vredni mapi, bo Acrobat Reader postavil novo varnostno vprašanje in uporabnika vprašal, če zaupa domeni "europa.eu" (to se lahko zgodi pri uporabi funkcije "Preveri PIC", ob spreminjanju proračuna ali ob oddaji). Uporabnik mora odgovoriti z "Allow" (Dovoli), da potrdi zaupanje domeni europa.eu in da bodo obrazci ustrezno delovali.

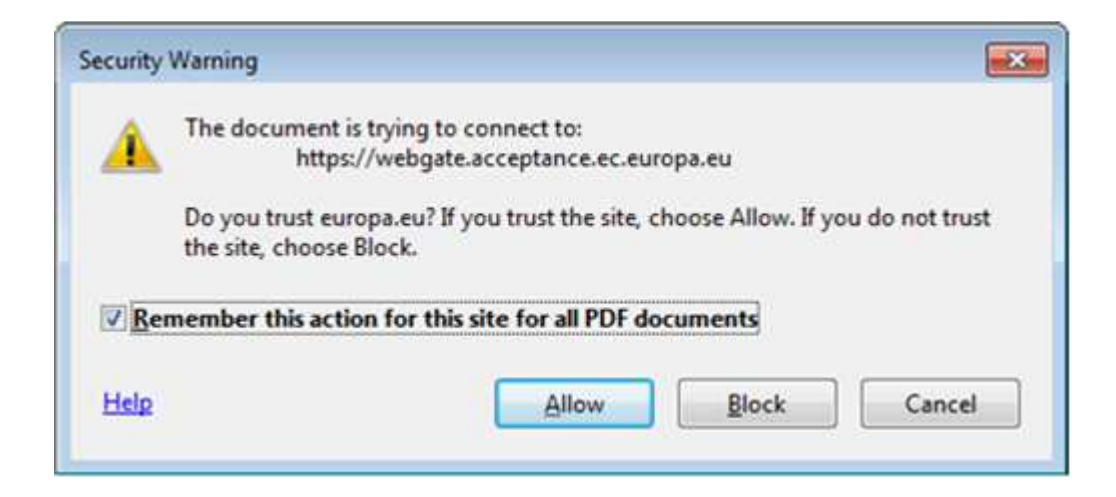

Če uporabnik po nesreči pri domeni "europa.eu" odgovori z "Block" (blokiraj), se lastnosti shranijo lokalno znotraj aplikacije Acrobat Reader DC in se uporabljajo za vse obrazce PDF.

Prvi zaslon, ki se bo pojavil uporabniku, je prikazan spodaj in pomeni, da ena od številnih varnostnih funkcij preprečuje ustrezno delovanje obrazcev:

 Warning: JavaScript Window - [2]

 Image: Second Script Window - [2]

 Image: The Adobe Reader has the enhanced security feature enabled which prevents the PDF document from connecting to external services. To allow the connection choose the appropriate option by click the options button in the yellow security warning bar.

 Image: NotAllowedError: Security settings prevent access to this property or method.]

 Image: OK

## To blokado lahko odpravite na dva načina

A) Prvi načinje, da greste v lastnosti aplikacije Acrobat Reader DC in dovolite domeno "Europa.eu". Koraki so sledeči:

Meni "Edit" (Uredi) -> "Preferences..." (Nastavitve) oziroma pritisnite Ctrl + K

| ************************************** | CT = 8 . 1.6 | den Annekat Bander P   | 1      |            |   |     |      |     |                   |                |                                            | 1                                             | 010         |      |
|----------------------------------------|--------------|------------------------|--------|------------|---|-----|------|-----|-------------------|----------------|--------------------------------------------|-----------------------------------------------|-------------|------|
|                                        |              | CHHX<br>CHH4C<br>CHH4V | 7.8    | <b>k</b> - | • | € ⊕ | 100% | • b | 10                | 2              | 0                                          |                                               | Sig         | n In |
| Seject All<br>Deselect A               | a            | Ctrl+A<br>Shift+Ctrl+A |        |            |   |     |      |     |                   | 0              | Vali                                       | date<br>Page 2 of                             |             |      |
| Copy File                              | to Clipboan  | đ                      | -      |            | _ | _   |      | _   | _                 |                |                                            |                                               | _           |      |
| Check Spi<br>Check Spi                 | ling         | •                      |        |            |   |     |      | KAI | I - Learn<br>Scho | App<br>ing Mot | licatio<br>(<br>bility of li<br>ation stat | n Forn<br>Call: 201<br>ndividua<br>ff mobilit | n<br>6<br>B | 4    |
| Q End<br>Adyanced                      | Search       | Ctrl+F<br>Shift+Ctrl+F |        |            |   |     |      |     |                   |                | Form                                       | Version: 3.4                                  | 0           |      |
| Protection<br>Accessibili              | ¥            | *                      | 000000 | 000        |   |     |      |     |                   |                | Chec                                       | k PIC                                         |             |      |
| Manage T<br>Preference                 | ools         | Ctri+K                 |        |            |   |     |      | _   | _                 |                |                                            |                                               |             |      |
| *                                      |              |                        | 1      |            |   |     |      |     |                   |                | ñ 😃 /                                      | 3 🖽 🧕                                         | · .         | 1403 |

Kategorije: "Trust Manager" (Upravitelj zaupnosti) v gumbu "Change Settings..." (Spremeni nastavitve):

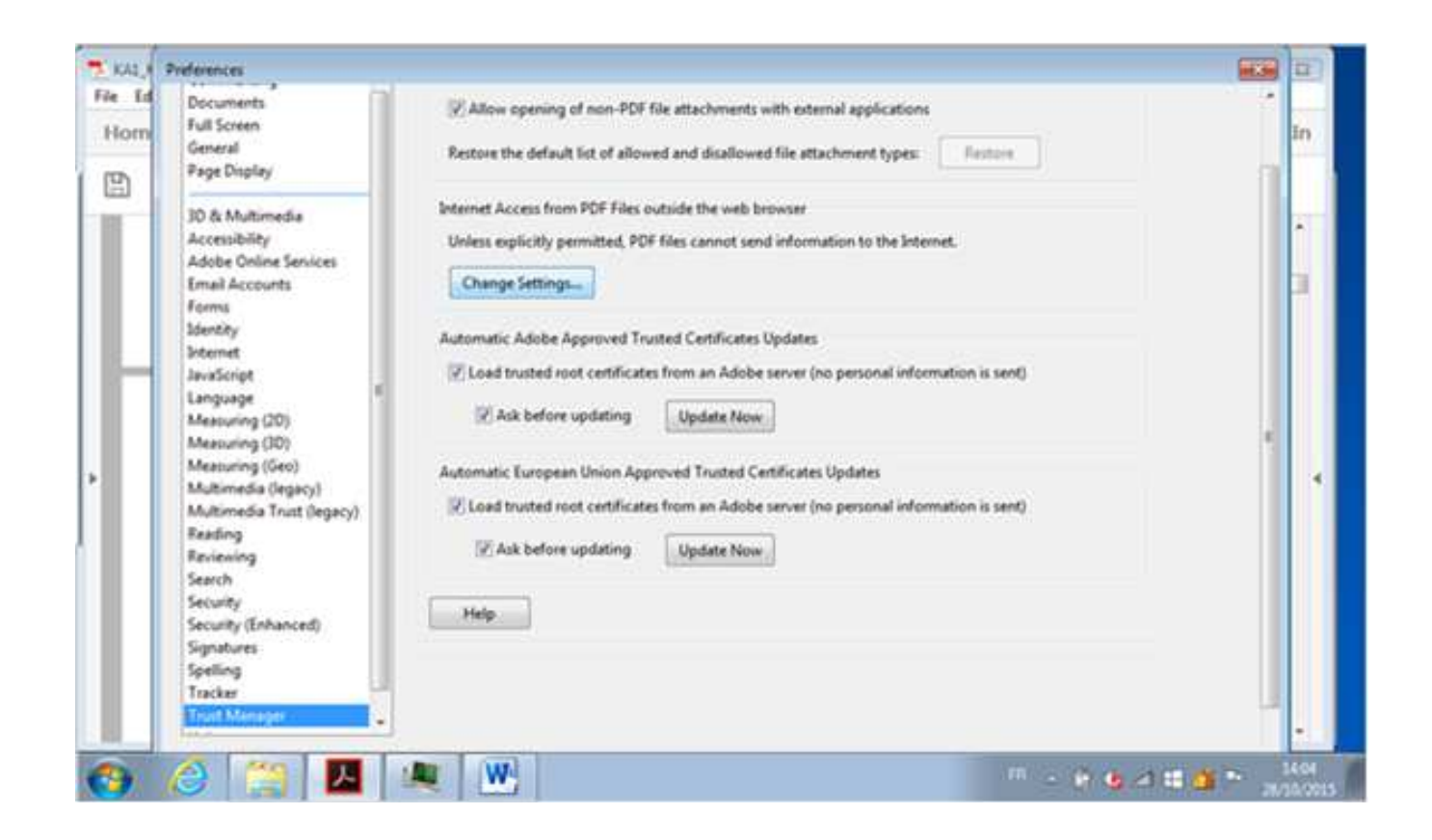

Upoštevajte, da so v kategorijah "Internet", "Security" (Varnost) in "Security (Enhanced)" (Varnost (izboljšana)) tudi določene možnosti, ki lahko onemogočajo obrazcu dostop do interneta:

V tabeli spletnih strani izberite vrstico "europa.eu" "Always Block" (Vedno blokiraj) in kliknite gumb "Delete" (Izbriši):

| Host name(www.example.com):                                                       |                              |  |  |  |  |
|-----------------------------------------------------------------------------------|------------------------------|--|--|--|--|
| 1                                                                                 | Allow                        |  |  |  |  |
| Web Sites                                                                         |                              |  |  |  |  |
| Delete                                                                            |                              |  |  |  |  |
| Name                                                                              | Access                       |  |  |  |  |
|                                                                                   |                              |  |  |  |  |
|                                                                                   |                              |  |  |  |  |
| Default behavior for web sites that<br>Always ask<br>Allow access<br>Block access | t are not in the above list: |  |  |  |  |

Na koncu kliknite gumbe "OK", da spremembe sprejmete in zapreta vsa okna lastnost.

Potem, ko bo uporabnik ponovno poskusil dostopati do strežnika za elektronske obrazce "europa.eu", se bo znova pojavilo enako varnostno opozorilo, uporabnik pa mora klikniti "Allow" (Dovoli).

B) Drug način za deblokado elektronskih obrazcev PDF je uporaba možnosti, da zaupate datoteki/mapi:

Kategorija: Security (Enhanced) (Varnost (izboljšana)) in gumba "Add File" (Dodaj datoteko) ter "Add Folder Path" (Dodaj pot mape)

| Identity<br>Internet<br>JavaScript | Privileged Locations<br>If your workflows are negatively impacted by security settings, | 812 - 11 - 11 - 11          |  |
|------------------------------------|-----------------------------------------------------------------------------------------|-----------------------------|--|
| Internet<br>JavaScript             | If your workflows are negatively impacted by security settings,                         | Di Bardhard                 |  |
| JavaScript                         | i jour nerve generely imperieurely second journey,                                      | use Privileged Locations to |  |
| 1 10001200                         | selectively trust files, folders, and hosts to bypass those security                    | y setting restrictions.     |  |
| Language                           | Privileged Locations allows you to work securely while granting                         | g trust to items in your    |  |
| Measuring (2D)                     | workflow.                                                                               |                             |  |
| Measuring (3D)                     | Automatically trust documents with valid certification                                  |                             |  |
| Measuring (Geo)                    |                                                                                         |                             |  |
| Multimedia (legacy)                | Automatically trust sites from my Win OS security zones                                 | View Windows Trusted Sites  |  |
| Multimedia Trust (legacy)          |                                                                                         |                             |  |
| Reading                            | e:\                                                                                     |                             |  |
| Reviewing                          | -                                                                                       |                             |  |
| Search                             |                                                                                         |                             |  |
| Security                           |                                                                                         |                             |  |
| Security (Enhanced)                |                                                                                         |                             |  |
| Signatures                         |                                                                                         |                             |  |
| Spelling                           |                                                                                         |                             |  |
| Tracker                            |                                                                                         |                             |  |
| Trust Manager                      |                                                                                         |                             |  |
| Units                              |                                                                                         |                             |  |
|                                    |                                                                                         |                             |  |
|                                    |                                                                                         |                             |  |
|                                    |                                                                                         |                             |  |
|                                    | Add File Add Folger Path Add Host                                                       | Kemove                      |  |
|                                    |                                                                                         |                             |  |
| <u>w</u>                           | hat is Protected View? What is Enhanced Security? What a                                | re Privileged Locations?    |  |
| L]                                 |                                                                                         |                             |  |
|                                    |                                                                                         | OK Cancel                   |  |